## ▲護基礎教育テキスト初!/ ナーシング・グラフィカは スマホやタブレット端末を かざせば、 3DCGが飛び出し、 動画が再生されます!!

ナーシング・グラフィカは看護基礎教育テキストではじめて、 AR(拡張現実)機能を全52巻で採用。 マルチメディア教材での学習が日常的な世代に、 紙面から飛び出す図やアニメーション、動画などで、 学生の理解を視聴覚面からサポートし、 理解を促します。

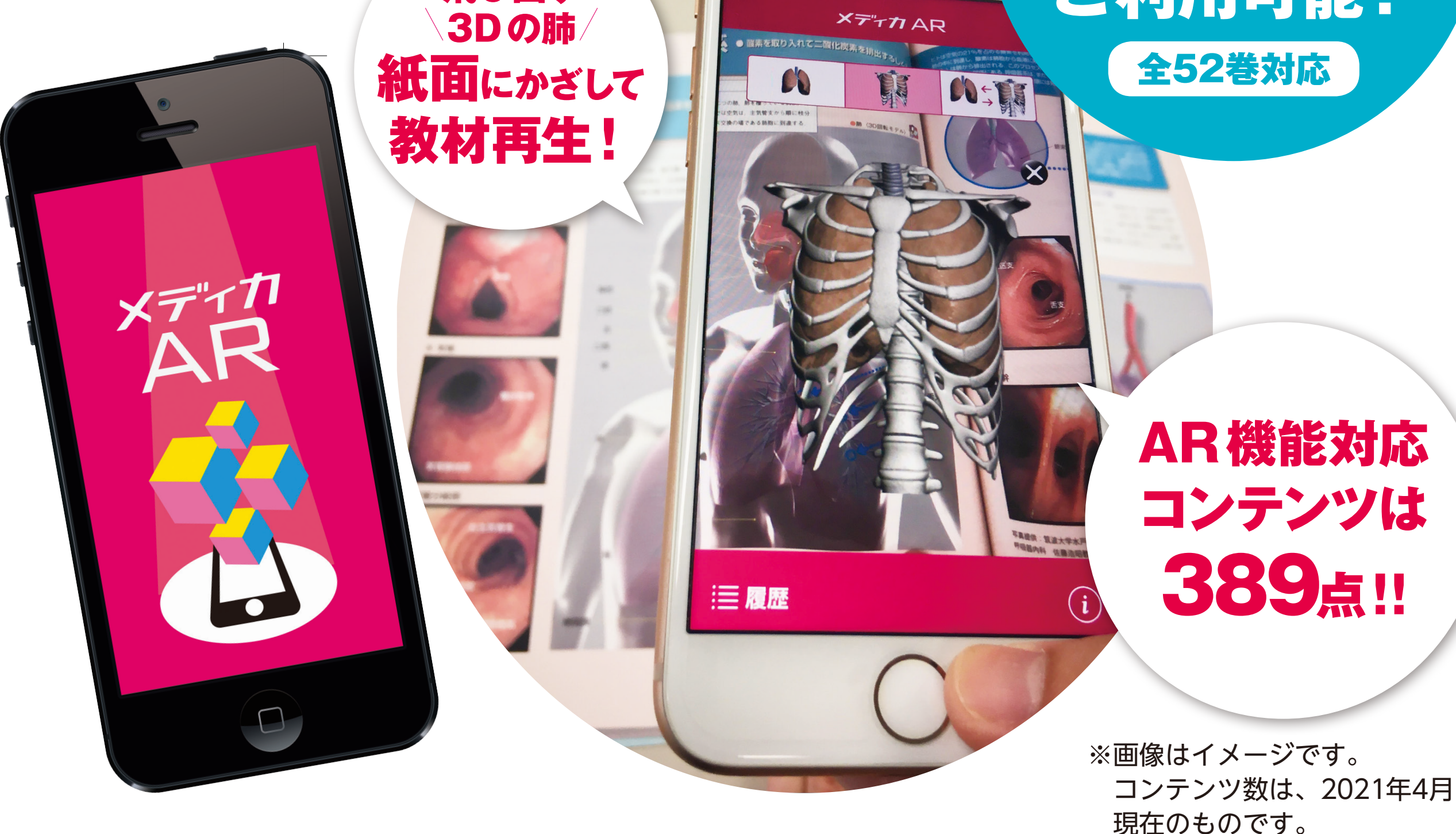

飛び出す

ご採用いただけますと、 学生・教員の みなさまで ご利用可能!

近づけたり遠ざけたりしてください.

## 「メディカAR」の使い方

「メディカ AR」アプリを起動し、 🚱 マークのある図をスマートフォンやタブレット端末で映すと、飛び出す画像や動画、 アニメーションを見ることができます.

**アプリのインストール方法** (**Q** メディカ AR) で検索 お手元のスマートフォンやタブレットで, App Store (iOS) もしくは Google Play (Android) から, 「メディカ AR」を検索し, インストールしてください (アプリは無料です).

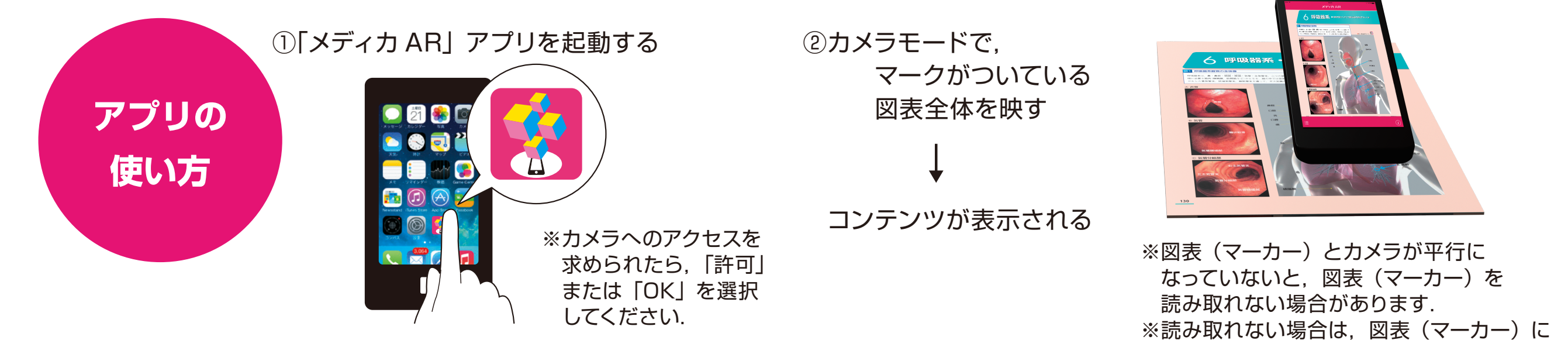

※アプリを使用する際は、WiFi等、通信環境の整った場所でご利用ください.

※iOS10.0以降(14.4で動作確認済み)、iPadOS13以降(14.4.1で動作確認済み)、 Android OS6.0以降(10で動作確認済み)の機種が対象です。(2021年3月17日時点) ※ARコンテンツの提供期間は、奥付にある最新の発行年月日から4年間です。

> ●ARコンテンツおよび動画の視聴は無料ですが、通信料金はご利用される方のご負担となります。パ ケット定額サービスに加入されていない方は、高額になる可能性がありますのでご注意ください.●ア プリケーションダウンロードに際して、万一お客様に損害が生じたとしても、当社は何ら責任を負う ものではありません.●当アプリケーションのコンテンツ等を予告なく変更もしくは削除することがあ ります.●通信状況, 機種, OSのバージョンなどによっては正常に作動しない場合があります. ご了 承ください.